| Langkah                                | Mudah                  | mengk                  | Konekka               | n Mikrot              | tik D  | Dinar          | mis  |
|----------------------------------------|------------------------|------------------------|-----------------------|-----------------------|--------|----------------|------|
| WinBox (64bit) v3.34                   | (Addresses)            |                        |                       |                       | NTE:   |                | ×    |
| File Tools                             |                        |                        |                       |                       |        |                |      |
| Connect To: 192.168.1                  | 167.1                  |                        |                       |                       | ИКеер  | Password       |      |
| Login: admin                           |                        |                        |                       |                       | Open   | In New Wi      | ndow |
| Password:                              |                        |                        |                       |                       | Auto F | Reconnect      |      |
| Add/Set                                |                        | C                      | Connect To RoMON      | Connect               |        |                |      |
| Managed Neighbors                      |                        |                        |                       |                       |        | 1              |      |
| Refresh                                |                        |                        |                       | Fil                   | nd     | all            | ₹    |
| MAC Address IP<br>64:D1:54:F4:22:AD 19 | Address<br>2 168 167 1 | / Identity<br>Mikm Tik | Version<br>6 39 2 (st | Board<br>BB951Ui-2HnD | Uptin  | ne<br>02·22·43 | -    |
|                                        |                        |                        |                       |                       |        |                |      |
| 1 item (1 selected)                    |                        |                        |                       |                       |        |                |      |

Gambar diatas adalah tampilan login mikrotik menggunakan Winbox tertera 1 item mikrotik dengan IP address 192.168.167.1 . langkah selanjutnya Login menggunakan User : admin Pasword : kosongkan saja. Klik connect.

| C* Safe Mode            | Session: 192.168.167.1        |         |          |                      |                             |                             |               |      |
|-------------------------|-------------------------------|---------|----------|----------------------|-----------------------------|-----------------------------|---------------|------|
| Quick Set               | Interface List                |         |          |                      |                             |                             |               |      |
| CAPsMAN                 | Interface Interface List Ethe | -       |          |                      |                             |                             |               |      |
| Interfaces              |                               | Dented  |          |                      |                             |                             |               | 1    |
| 🔔 Wireless              |                               | Noute L | 151      |                      |                             |                             | L             | 200  |
| Bridge                  | Name / Type                   | Route   | Nexthop  | os Rules VRF         |                             |                             |               |      |
| 🚅 PPP                   | ::: rooter                    |         |          |                      |                             |                             |               |      |
| 🛫 Switch                | R Is ether2 Ether             | n 🕂 🗖   | 김 [소] [초 |                      |                             | H                           | nd all        | 13   |
| ° <mark>t</mark> ê Mesh | I ::: LAN PC 1                | n.      | Dst. Add | ress 🗠 Gateway       | ,                           | Distanc                     | e Routing Mar | rk • |
| 에 2월 IP                 | Auto upgrade                  | DAS     | ▶ 0.0.0. | .0/0 192.168         | 0.11 reachable ether2       |                             | 1             |      |
| 🖉 MPLS 🗈 🗅              | Cleal                         | DAC     | 192.1    | 68.0.0/24 ether2.re  | achable                     |                             | 0             |      |
| 😹 Routing 🛛 🗅           | Clock Ether                   | DAC     | ▶ 192.1  | 6 Reset Configuratio | n                           |                             | 0             |      |
| 🍪 System 🗈 🗅            | Dieles                        |         |          |                      |                             |                             |               |      |
| Queues                  | Disks                         |         |          |                      | Keep User Configuration     | Reset Configuration         |               |      |
| Files                   | Univers                       |         |          |                      | No Default Configuration    | Cancel                      |               |      |
| Log                     | Identity                      |         |          |                      | - No berdaic conligatation  | Ganoor                      |               |      |
| 🥵 Radius                | LEDe                          |         |          |                      | Do Not Backup               |                             |               |      |
| 🗙 Tools 🛛 🗅             | License                       |         |          | Run After Reset      | <b>—</b>                    |                             |               |      |
| New Terminal            | Logging                       |         |          |                      |                             |                             |               |      |
| MetaROUTER              | Packages                      |         |          |                      |                             |                             |               |      |
| Partition               | Password                      |         |          |                      | Reset Configuration         |                             |               |      |
| Make Supout.rif         | Ports                         |         |          |                      | heser configuration         |                             |               |      |
| New WinBox              | Reboot                        |         |          |                      | De unument te mont ellure   |                             |               |      |
| Exit                    | Reset Configuration           |         |          |                      | Do you want to reset all yo | ur conliguration and rebool |               |      |
| h                       | Resources                     | •       |          |                      |                             |                             |               | ľ    |
| Windows                 | Routerboard                   | 3 items |          |                      |                             | Yes                         | 10            |      |
|                         | SNTP Client                   |         |          |                      |                             |                             |               | _    |
|                         | Scheduler                     |         |          |                      |                             |                             |               |      |
|                         | Scripts                       |         |          |                      |                             |                             |               |      |
|                         | Shutdown                      |         | 7        |                      | Find                        |                             |               |      |
|                         | Special Login                 | / 1     | ice .    | Actual MTU L2 MTU Tx | Rx 💌                        |                             |               |      |
|                         | Users                         |         |          |                      |                             |                             |               |      |
|                         | Watchdog                      |         |          |                      |                             |                             |               |      |

Langkah selanjutnya adalah reset Rooter dengan cara pilih menu system – Reset Configuration – Yes. Maka rooter akan berubah ke setingan awal. Karena kita mau seting rooter dari awal.

# 7 Langkah Gampang Setting Mikrotik ISP Indihome, FirstMedia, MyRepublic, dll (ISP yang IP nya DINAMIS) 1. Interface 2. IP Client 3. IP Address 4. IP Firewall Nat

- 6. IP Route
- 7. IP Komputer / Laptop

### 1. Interface List

| 🔘 admi     | in@192.168.167  | .1 (MikroTik) - | WinBox (64bit) v6.39.2 | on RB951Ui-2HnD (mip   | sbe)         |               |                   |        | -                       | J ×   |
|------------|-----------------|-----------------|------------------------|------------------------|--------------|---------------|-------------------|--------|-------------------------|-------|
| Session    | Settings Da     | shboard         |                        |                        |              |               |                   |        |                         |       |
| 6          | Safe Mode       | Session: 192    | 2.168.167.1            |                        |              |               |                   |        |                         |       |
| <b>1</b>   | Quick Set       |                 |                        |                        |              |               |                   |        |                         |       |
| 1          | CAPsMAN         | -               |                        |                        |              |               |                   |        |                         |       |
| ine i      | Interfaces      | -               | Interface List         |                        |              |               |                   |        |                         |       |
| · · ·      | Wireless        | -               |                        |                        |              |               |                   |        |                         |       |
| 80         | Bridge          | -               | Interface List         | st Ethernet EoIP Tunne | el IP Tunnel | GRE Tunnel    | VLAN VRRP Bonding | LTE    |                         |       |
|            | PPP             | -               | <b>+</b> ▼ -           | T                      |              |               |                   | Find   |                         |       |
|            | Switch          | -               | Name                   | ∠ Type                 | Actual MTU   | L2 MTU Tx     | Rx                | -      |                         |       |
| 0-0        | Moeb            | -               | ether1                 | Ethernet               | 1500         | 1598          | 0 bps             | (      |                         |       |
|            |                 | _               | ;;; rooter             | DI                     | 1500         | 1500          | 01                | 10.0   |                         |       |
|            |                 | _               | H Sether2              | Ethemet                | 1500         | 1598          | 0 bps             | 40.6   |                         |       |
|            | MPLS I          |                 | R <b>4</b> ether3      | Ethemet                | 1500         | 1598          | 64.1 kbps         | 2.6    |                         |       |
| 200 H      | Routing P       | _               | ::: LAN PC 2           |                        |              |               |                   |        |                         |       |
|            | System D        |                 | ether4                 | Ethernet               | 1500         | 1598          | 0 bps             |        |                         |       |
| <b>P</b>   | Queues          | _               | X Ab wlan1             | Wireless (Atheros AR9) | 1500         | 1600          | 0 bps             |        |                         |       |
| F          | Files           | _               | 49                     |                        |              |               |                   |        |                         |       |
|            | Log             |                 |                        |                        |              |               |                   |        |                         |       |
| <u>æ</u> F | Radius          | _               |                        |                        |              |               |                   |        |                         |       |
| × 1        | Tools ト         |                 |                        |                        |              |               |                   |        |                         |       |
|            | New Terminal    |                 |                        |                        |              |               |                   |        |                         |       |
| - E        | MetaROUTER      |                 |                        |                        |              |               |                   |        |                         |       |
| 📕 🕗 F      | Partition       |                 | •<br>6 iteme           |                        |              |               |                   |        |                         |       |
| 1          | Make Supout.rif |                 | o Rema                 |                        |              |               |                   |        |                         |       |
| I 🥥 1      | New WinBox      |                 |                        |                        |              |               |                   |        |                         |       |
| 📃 E        | Exit            |                 |                        |                        |              |               |                   |        |                         |       |
|            |                 |                 |                        |                        |              |               |                   |        |                         |       |
| ن 📃 🔀      | Windows 🗅       |                 |                        |                        |              |               |                   |        |                         |       |
| B          |                 |                 |                        |                        |              |               |                   |        |                         |       |
| <u> </u>   |                 |                 |                        |                        |              |               |                   |        |                         |       |
| $\geq$     |                 |                 |                        |                        |              |               |                   |        |                         |       |
| S          |                 |                 |                        |                        |              |               |                   |        |                         |       |
| 2          |                 |                 |                        |                        |              |               |                   |        |                         |       |
| <u>t</u> e |                 |                 |                        |                        |              |               |                   |        |                         |       |
| 5          |                 |                 |                        |                        |              |               |                   |        |                         |       |
| ₩          |                 |                 |                        |                        |              |               |                   |        |                         |       |
|            | ho Type h       | nere to sear    | ch                     | O E                    | <u>2</u>     | <b>WI</b> (0) | )                 | 🐢 28°C | へ 記 🗘 13:10<br>25/05/20 | 022 🐻 |

Ini adalah tampilan setelah kita suksek login ke mikrotik klik menu interfaces List muncul tampilan port ether 1-5 . tanda R adalah root yang terhubung ke jaringan disini ada di Ether2 dan Ether3 . Enter2 jaringan yang terhubung ke Rooter , Ether 3 Jaringan Terhubung ke LAN.

## 2. IP- DHCP Client

| La                        | ngkah Mudah mengKone                                | kkan Mikrotik Dinamis - Word                                                                                                    |                | E               | n –        | Ð                                              |                           |
|---------------------------|-----------------------------------------------------|----------------------------------------------------------------------------------------------------|----------------|-----------------|------------|------------------------------------------------|---------------------------|
| Sadmin@64:D1:54:F4:       | 22:AD (MikroTik) - WinBo                            | x (64bit) v6.39.2 on RB951Ui-2HnD (mips                                                                                                    | be)            | -               |            | ×                                              |                           |
| Session Settings Das      | hboard                                              |                                                                                                    |                |                 |            |                                                |                           |
| ら C* Safe Mode            | Session: 64:D1:54:F4:22:AI                          | D                                                                                                    |                |                 |            |                                                |                           |
| CAPsMAN                   | Interface List DHCP Client<br>Interface DHCP Client | t DHCP Client Options                                                                                                    |                | New DHCP Clien  |            |                                                |                           |
| ♀ Wireless ♀ Bridge ■ PPP | Name<br>Name<br>si≯ et                              | Image: Ward During of the second second s | Expire         | DHCP Advan      | ced Status | s <b>· · · · · · · · · · · · · · · · · · ·</b> | OK<br>Cancel              |
| Switch<br>Switch          | ARP<br>Accounting                                   |                                                                                                    | ne<br>st<br>sr |                 | ✓ Use F    | Peer DNS<br>Peer NTP                           | Apply                     |
| Ese tine                  | Addresses<br>Cloud                                  |                                                                                                    | rt<br>rt       | Add Default Rou | ite: yes   | Ŧ                                              | Disable           Comment |
|                           | DHCP Client<br>DHCP Relay                           |                                                                                                    | at<br>v        |                 |            |                                                | Copy<br>Remove            |
| Files                     | DNS                                                 |                                                                                                    |                |                 |            |                                                | Release                   |
| Radius                    | Firewall<br>Hotspot                                 |                                                                                                    |                |                 |            |                                                | Renew                     |
| New Terminal              | IPsec<br>Neighbors                                  |                                                                                                    |                | enabled         |            | Status: stopp                                  | bed                       |
| MetaROUTER                | Packing                                             |                                                                                                    |                | _               |            |                                                |                           |
| Windows Nore              | Routes                                              |                                                                                                    | -              | 0 items         | _          |                                                |                           |
|                           | SMB                                                 |                                                                                                    |                |                 |            |                                                |                           |

Kita Klik tanda + untuk setting DHCP Client jangan lupa kita pilih ether2 karena setingan yg terhubung ke server ada di Rooter Ether2. Klik Apply – Ok.

| DHCP Client |                  |        |          |      |               |        |          |
|-------------|------------------|--------|----------|------|---------------|--------|----------|
| DHCP Client | DHCP Client Opti | ons    |          |      |               |        |          |
| + - /       | × 🖻 🍸            | Rele   | ase Rer  | new  |               | Find   | d        |
| Interface   | △ Use P          | Add D. | IP Addre | ss   | Expires After | Status | <b>_</b> |
| ether2      | yes              | yes    | 192.168. | 0.22 | 07:59:20      | bound  |          |
| 1 item      |                  |        |          |      |               |        |          |

Maka akan tampil hasil pembutan DHCP Client dengan Status Bound .

#### 3. IP – Addres

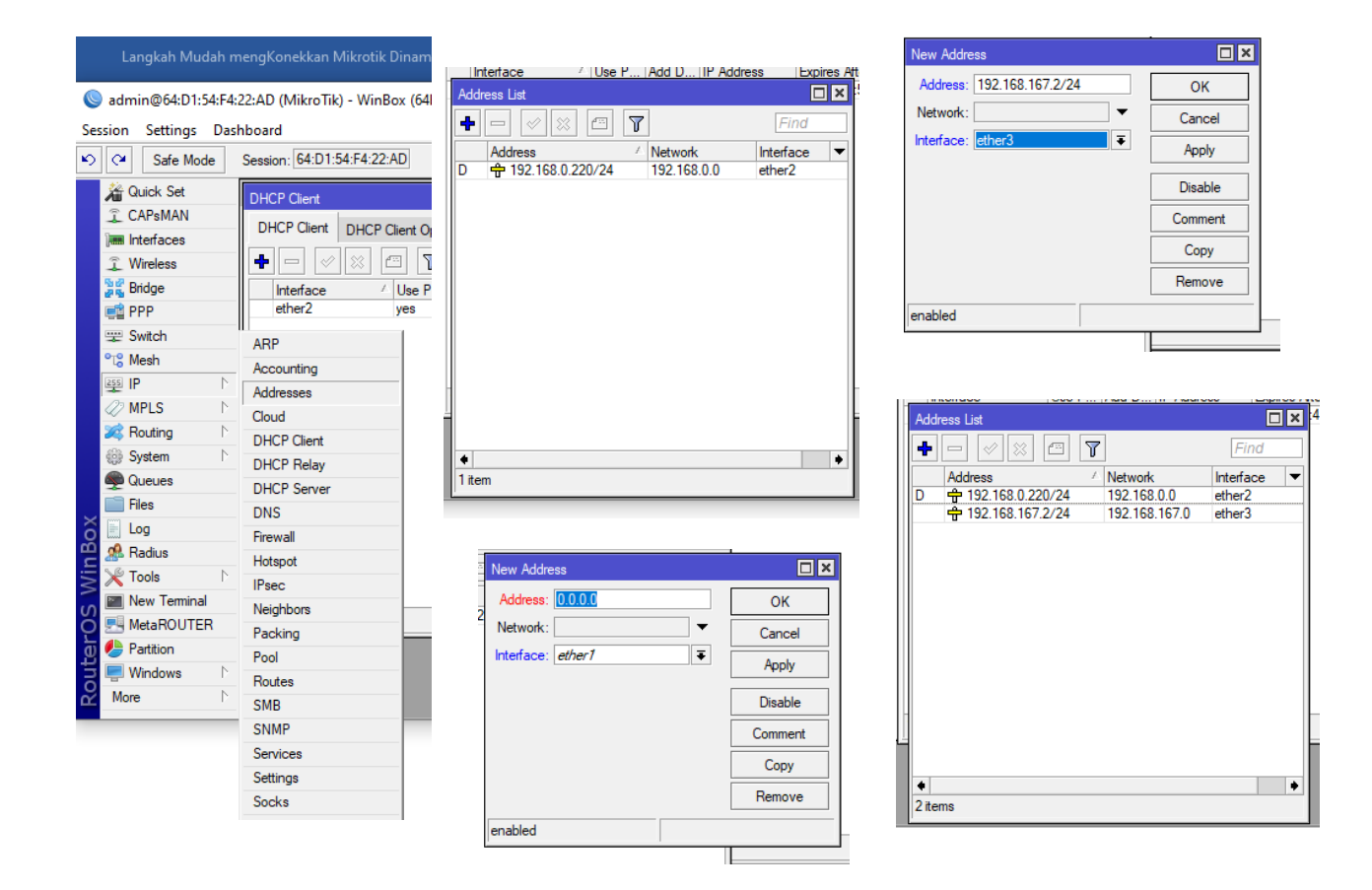

Untuk menambahkan IP address kita klik symbol + disini kita isikan Address untuk jaringan LAN yang akan terhubung melalui Swich Address misalkan kita isi 192.168.167.2/24 jangan lupa interface ganti ke Ether3 karena dari awal LAN sudah ditentukan di Ether3. Klik Apply –Ok.

#### 4. IP Firewall NAT

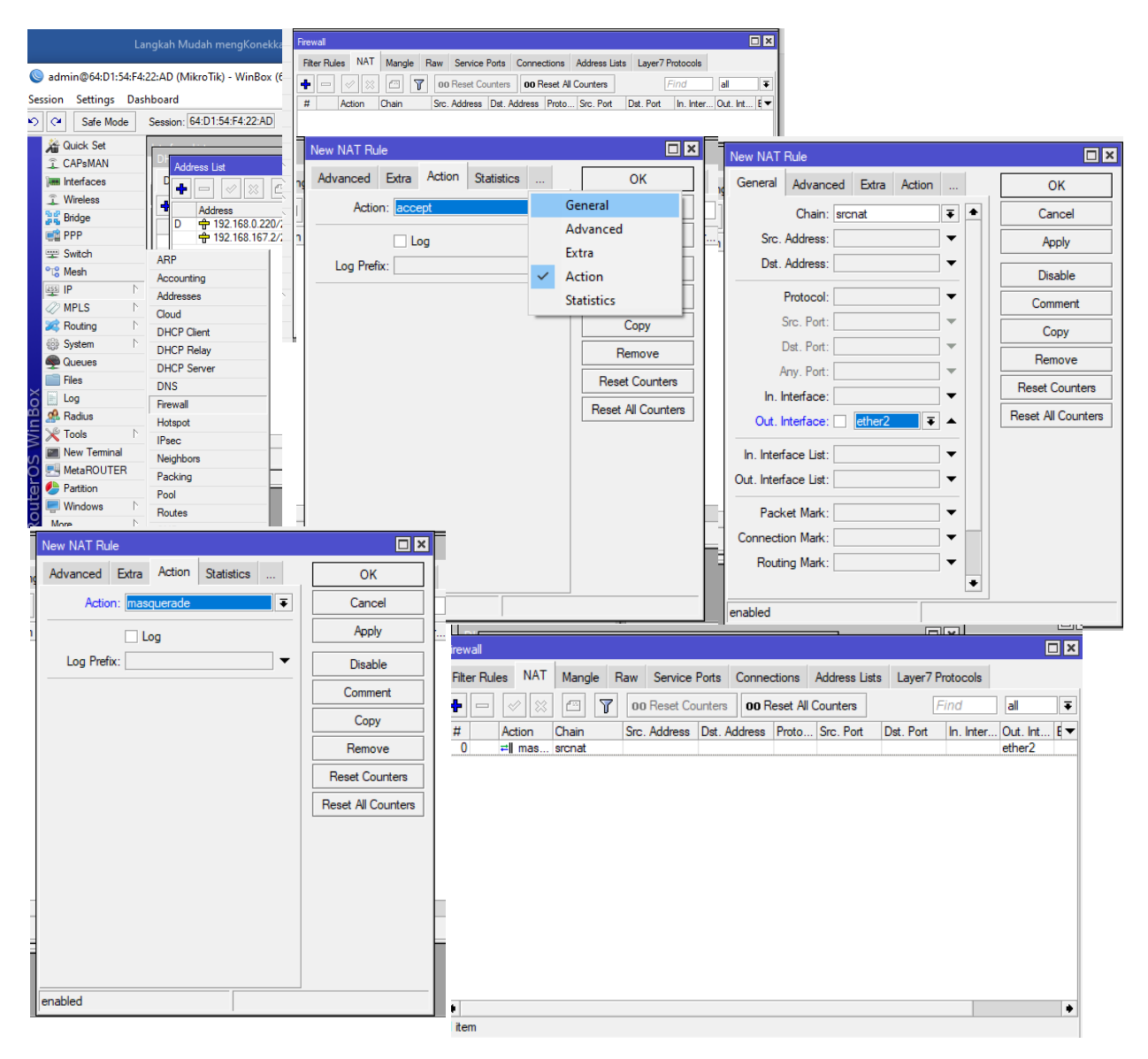

Kita klik tanda + akan muncul New NAT Rule kita pilih General- chain kita pilih srcnat, out interface kita pilih ether2 IP rooter. Action kita pilih Masquerade, Apply, Ok. Maka akan muncul hasil NAT yg telah dibuat.

#### 5. IP Root

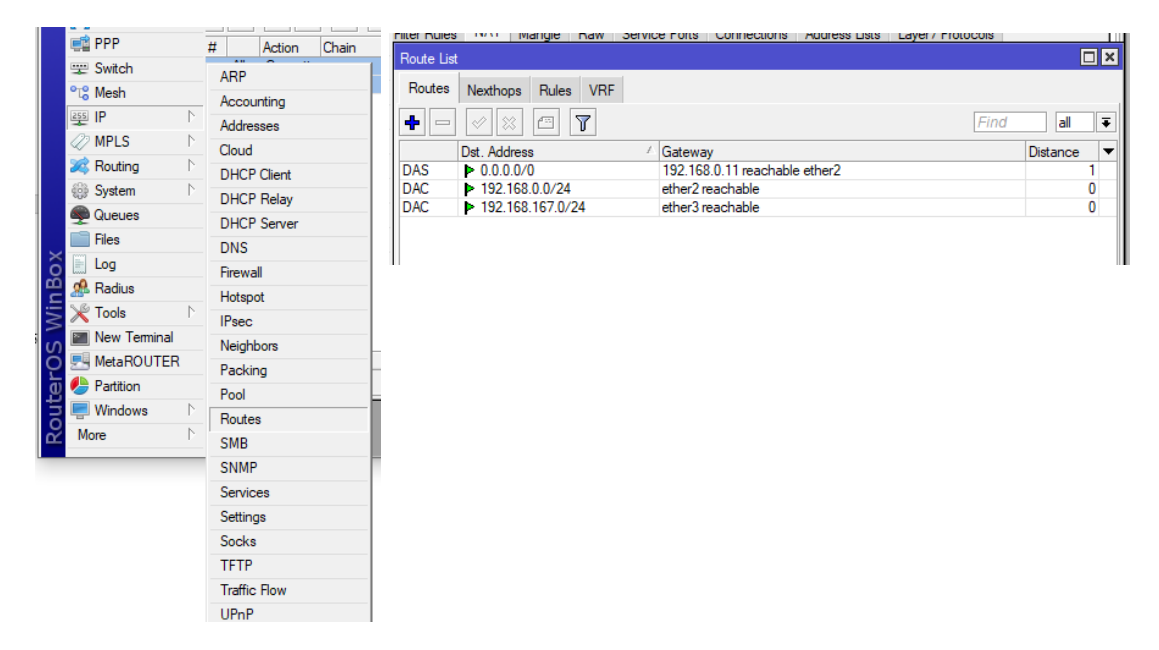

Rooter List otomatis sudah kedetek dengan setatus Reachable.

## 6. IP-DNS

| Session Settings Das        | shboard                    |                                  |        |
|-----------------------------|----------------------------|----------------------------------|--------|
| ら C <sup>al</sup> Safe Mode | Session: 64:D1:54:F4:22:AD | DNS Settings                     |        |
| Quick Set                   |                            | Servers: 192.168.167.1           | ОК     |
| CAPsMAN                     | irewall                    | Dynamic Servers: 192.168.0.11    | Cancel |
| 🔚 Interfaces                | Filter Bules NAT Mangle    | ✓ Allow Remote Requests          | Apply  |
| © Wireless                  | Route List                 | Max UDP Packet Size: 4096        |        |
| Bindge                      | Routes Nexthons Bul        |                                  | Static |
| Switch                      |                            | Query Server Timeout: 2.000 s    | Cache  |
| °t¦3 Mesh                   | ARP                        | Query Total Timeout: 10.000 s    |        |
| 255 IP 🗅                    | Accounting                 | Max. Concurrent Queries: 100     |        |
| 🧷 MPLS 🗈 🗅                  | Cloud                      | Max. Concurrent TCP Sessions: 20 |        |
| 😹 Routing 🗈                 | DHCP Client                | Cache Size: 2048 KiB             |        |
| tii System ►                | DHCP Relay                 | Cache Max TTI : 7d 00:00:00      |        |
| Elec                        | DHCP Server                | Cache Used: 9 KiB                |        |
|                             | DNS                        |                                  |        |
| Radius                      | Hetenet                    |                                  |        |
| 🗧 🄀 Tools 🔹 🗅               | IPsec                      |                                  |        |
| new Terminal                | Neighbors                  |                                  |        |
| O MetaROUTER                | Packing                    |                                  |        |
| Partition                   | Pool                       | _                                |        |
| More N                      | Routes                     |                                  |        |
|                             | SMB                        |                                  |        |

Jangan luka kita isikan IP server misalkan karena saya mendapatkan IP server 192.168.167.1 ini biasaya dikomputer sebagai Gateway. Jangan lupa ceklik Allow Remote Requests, Apply,Ok.

### 7. IP DINAMIS

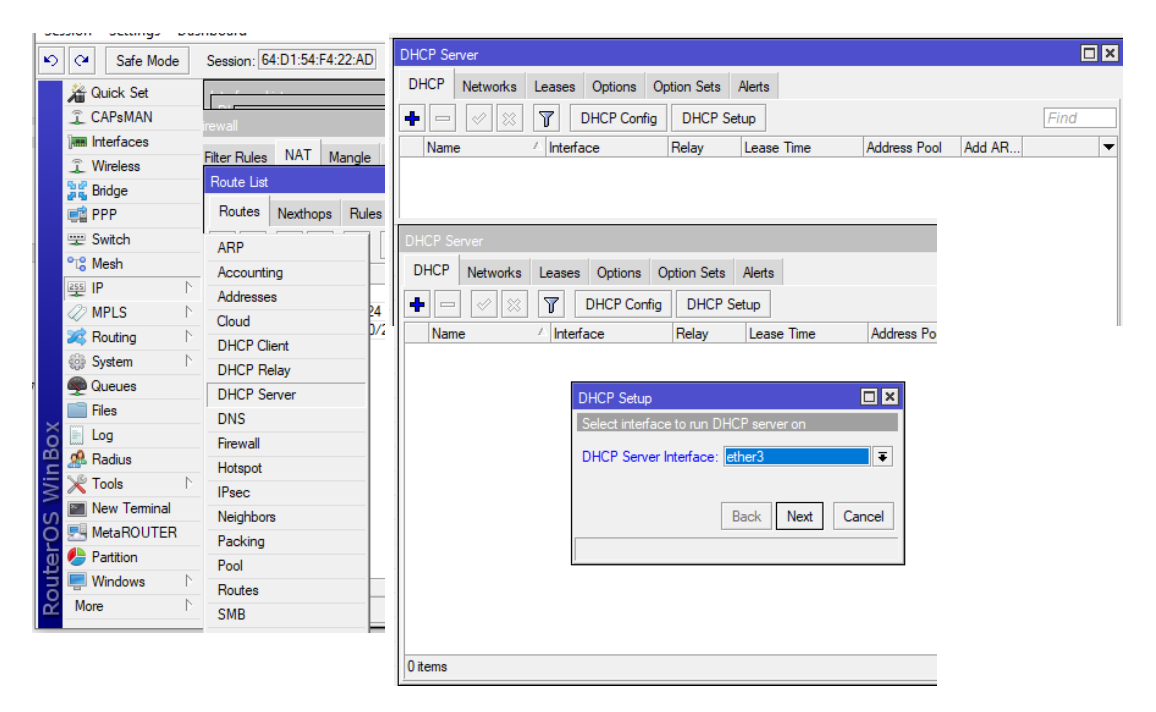

Klik MENU IP – DHCP SERVER- DHCP Setup- Kita pilih Ether3 karena ini yg akan membagikan jaringan LAN. Terus klik Next langkah selanjutya .

|   | DHCP Server                                                             | DH   | ICP Se | rver       |       | _           |             |        |          |               |        |      |
|---|-------------------------------------------------------------------------|------|--------|------------|-------|-------------|-------------|--------|----------|---------------|--------|------|
| - | DHCP Networks Leases Options Option Sets Alerts                         | D    | нср    | Networks   | Lease | s Options   | Option Sets | Alerts |          |               |        |      |
|   |                                                                         | 4    | -      | <b>~</b> × | 7     | DHCP Config | g DHCP S    | ietup  |          |               |        | Find |
| - | Name / Interface Relay Lease Time Address dhcp1 ether3 00:10:00 dhcp_pc |      | Nam    | e          | Inte  | rface       | Relay       | Lease  | e Time   | Address Pool  | Add AR | -    |
|   |                                                                         | _    | ancp   | )]         | ethe  | era         |             |        | 00:10:00 | i ancp_pooi i | no     |      |
| - | DHCP Setup                                                              |      |        |            |       |             |             |        |          |               |        |      |
|   | Setur has completed successfully                                        |      |        |            |       |             |             |        |          |               |        |      |
| - |                                                                         |      |        |            |       |             |             |        |          |               |        |      |
| - |                                                                         |      |        |            |       |             |             |        |          |               |        |      |
|   |                                                                         |      |        |            |       |             |             |        |          |               |        |      |
|   |                                                                         |      |        |            |       |             |             |        |          |               |        |      |
| - |                                                                         |      |        |            |       |             |             |        |          |               |        |      |
|   |                                                                         |      |        |            |       |             |             |        |          |               |        |      |
| - | 1 item                                                                  | 1 a  | om (1  | eelected)  |       |             |             |        |          |               |        |      |
| ł |                                                                         | 11.1 | em (1  | aciected)  |       |             |             |        |          |               |        |      |

Ini adalah tampilan setelah selesai dibuat. Kita klik OK.

## 8. Setting Jaringan Di PC

| 4  | General Altornato Configuration                                                                                                    |   | Network Connection Deta               | ils                               |
|----|----------------------------------------------------------------------------------------------------|---|---------------------------------------|-----------------------------------|
|    | Alemate comgarador                                                                                                    |   | Network Connection Details            |                                   |
| Th | You can get IP settings assigned automatically if your network supports<br>this capability. Otherwise, you need to ask your network administrator<br>for the appropriate IP settings. | У | Property                              | Value                             |
| E  | Obtain an IP address automatically                                                                                                    |   | Connection-specific DN<br>Description | Realtek PCIe GbE Family Controlle |
| B  | Ouse the following IP address:                                                                                                    |   | Physical Address                      | FC-AA-14-B2-A0-D8                 |
|    |                                                                                                    |   | DHCP Enabled                          | Yes                               |
|    | IP address:                                                                                                    |   | IPV4 Address                          | 192.168.167.1                     |
|    | Subnet mask:                                                                                                    |   | Lease Obtained                        | 14 June 2022 10:11:05             |
|    | Default gateway:                                                                                                    |   | Lease Expires                         | 14 June 2022 10:21:05             |
|    |                                                                                                    |   | IPv4 Default Gateway                  | 192.168.167.2                     |
| C  | Obtain DNS server address automatically                                                                                                    |   | IPv4 DHCP Server                      | 192.168.167.2                     |
|    | Ouse the following DNS server addresses:                                                                                                    |   | IPv4 DNS Servers                      | 192.168.167.2                     |
| l  | Proferred DNS cerver                                                                                                    |   | IDud WING Server                      | 192.168.0.11                      |
|    |                                                                                                    |   | NetBIOS over Topin En                 | Yes                               |
|    | Alternate DNS server:                                                                                                    |   | Link-local IPv6 Address               | fe80::d5d2:c157:b978:285a%13      |
|    |                                                                                                    |   | IPv6 Default Gateway                  |                                   |
|    | Validate settings upon exit Advanced                                                                                                    |   | IPv6 DNS Server                       |                                   |
| -  | OK Cancel                                                                                                    |   |                                       | Cid                               |
|    |                                                                                                    |   |                                       |                                   |

×

· 1 · 6 · 1 · 5 · 1 · 4 · 1 · 3 · 1 · 2 · 1 · 1 · 1 · 1 · 1 · 1 Ping statistics for 142.251.10.139: Packets: Sent = 4, Received = 4, Lost = 0 (0% loss), Approximate round trip times in milli-seconds: Minimum = 14ms, Maximum = 14ms, Average = 14ms

C:\Users\lab it>

#### 9. Browsing Menggunakan Googel Chroom

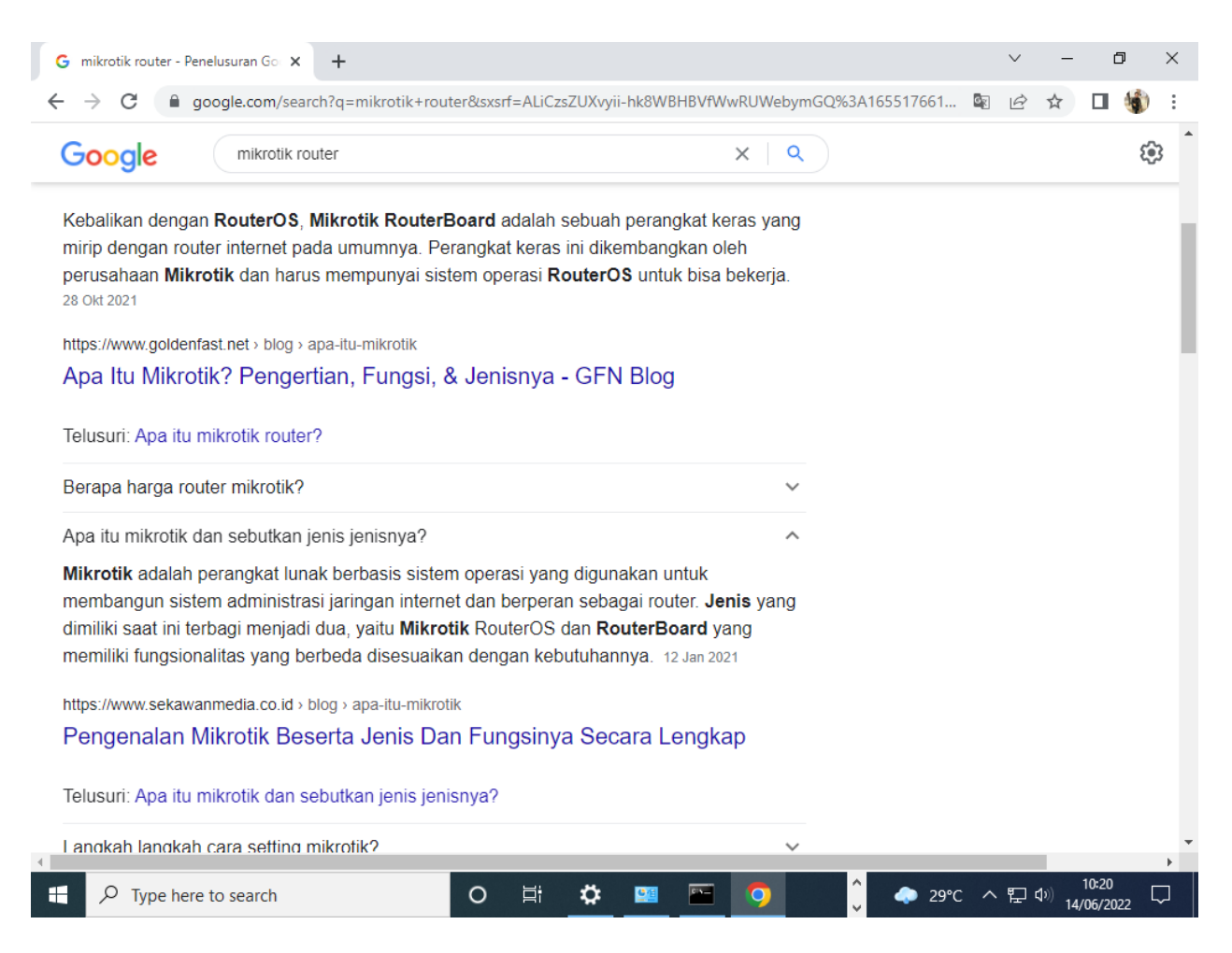

**Mikrotik** adalah perangkat lunak berbasis sistem operasi yang digunakan untuk membangun sistem administrasi jaringan internet dan berperan sebagai router. **Jenis** yang dimiliki saat ini terbagi menjadi dua, yaitu **Mikrotik** RouterOS dan **RouterBoard** yang memiliki fungsionalitas yang berbeda disesuaikan dengan kebutuhannya.

Apa beda mikrotik dan router?

**Mikrotik** adalah salah satu merk dari **router** yang cukup populer di pasaran. **Router** adalah perangkat jaringan yang multifungsi. Dapat digunakan sebagai Hub/Switch (menghubungkan komputer dengan kabel),Access Point (menghubungkan komputer secara nirkabel), Gateway (penghubung antarjaringan) ,dan bahkan server.

Kegunaan Mikrotik sebenarnya tidak lain dan tidak bukan adalah untuk menghubungkan beberapa jaringan lokal dengan internet. Selain itu, router mikrotik berperan penting dalam mengatur arus lalu lintas data. Lebih jauh lagi, kegunaan Mikrotik juga sebagai pengatur konten dari internet yang dapat diakses oleh client.

**Switch** hanya bekerja untuk membagi jalur jaringan, maka berbeda dengan Router yang memiliki fitur untuk melakukan proses penghalangan. Lewat fitur ini, Router dapat menentukan rute-rute secara spesifik yang dilalui oleh sebuah paket data dan informasi untuk dikirimkan pada sebuah jaringan.

Access Point

## Access point dan apa kegunaannya?

Acces point merupakan perangkat keras yang digunakan dalam jaringan area lokal nirkabel untuk mengirim dan menerima data. Dengan kata lain, perangkat ini adalah alur akses yang menghubungkan pengguna ke pengguna lain dalam jaringan dan berfungsi sebagai titik interkoneksi WLAN dan jaringan kabel tetap.

Winbox adalah utility yang digunakan untuk konektivitas dan konfigurasi MikroTik menggunakan MAC Address atau protokol IP. Dengan winbox kita dapat melakukan konfigurasi MikroTik RouterOS dan RouterBoard menggunakan mode GUI dengan cepat dan sederhana

Youtube Jaringan Komputer : <u>https://www.youtube.com/c/MikrotikIndonesiaCitraweb</u> <u>https://www.youtube.com/c/TeamWarnetKoe/videos</u>